## 最初の画像に一気に戻そう

Adobe Photoshop Elements 2.0(フォトショップエレメンツ2.0)

画像を作っていて、うまくできなかっった時に、最初の画面に一気に戻すことができます。

[ファイル][復帰]

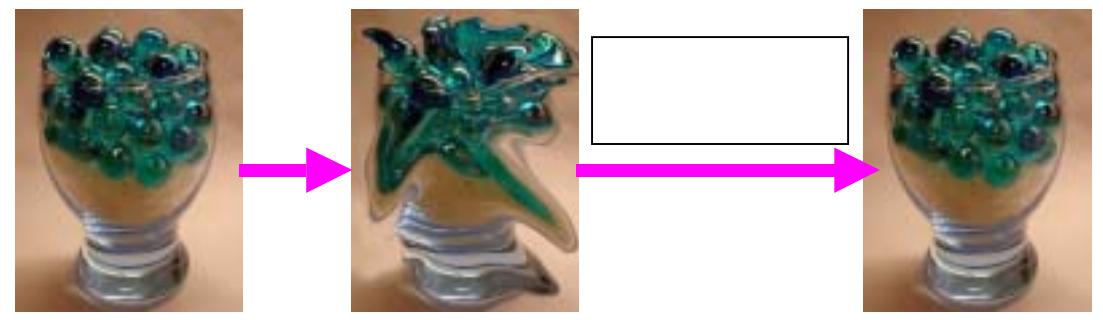

- 1、 画像の調整やレタッチをしていきます。
- 2、 一番最初の状態に戻したいときに、[ファイル][復帰]の順にボタンを押します。

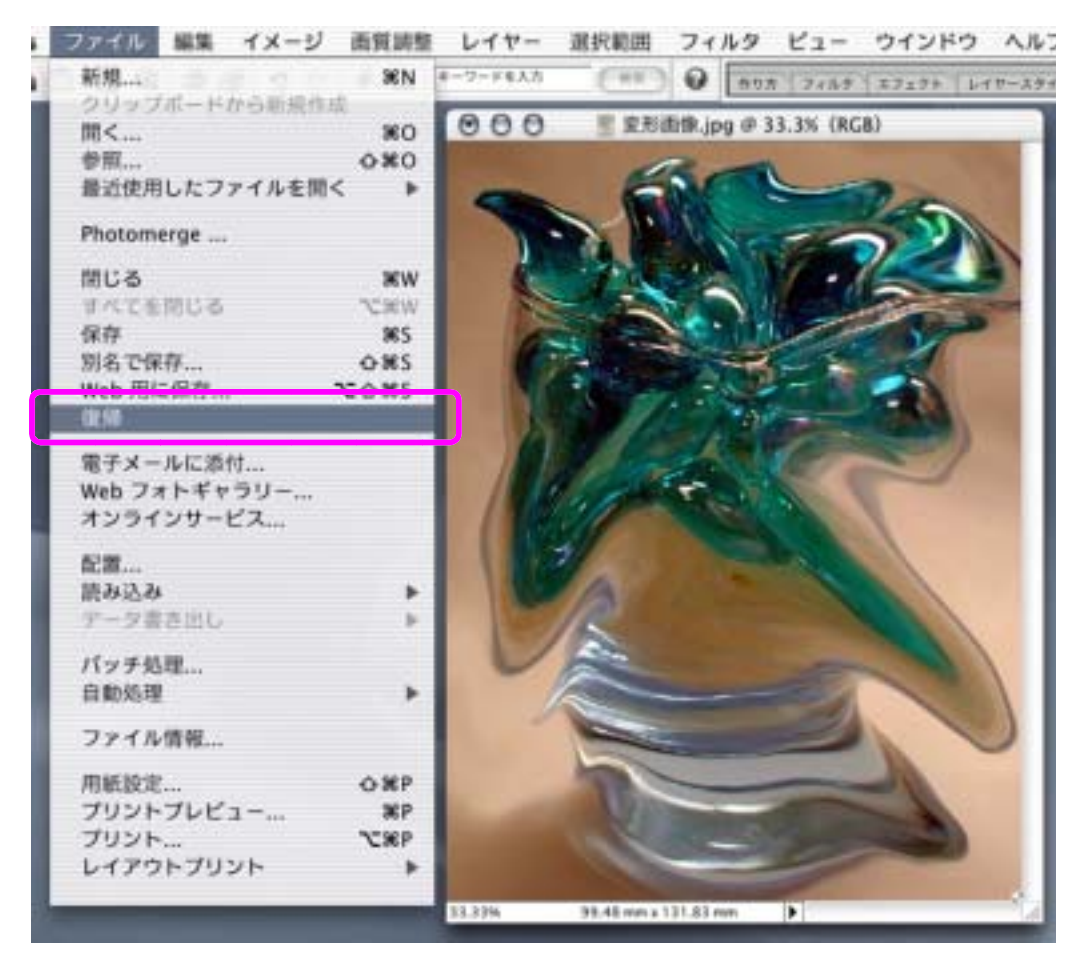

マニュアル作成 河崎 睦 神奈川県綾瀬市立土棚小学校